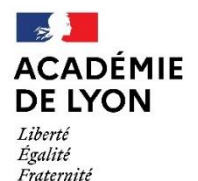

# DEMANDE DE TEMPS PARTIEL CAMPAGNE 2023

# Formulaire dématérialisé

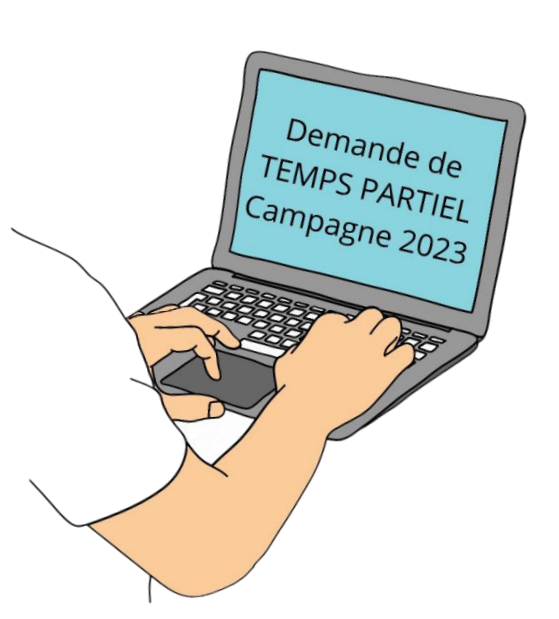

# **TUTORIEL**

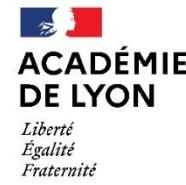

# **NOUVEAUTÉS POUR LA CAMPAGNE 2023**

#### La campagne de demande de temps partiel est ouverte jusqu'au 31 MARS 2023

Les demandes devront être déposées via le portail COLIBRIS, ce qui permettra :

√ un meilleur suivi et une traçabilité des demandes avec l'attribution d'un code de suivi qui vous sera transmis

√ une amélioration du temps de réponse des demandes

√ la possibilité d'estimer en ligne le montant de la surcotisation (choix optionnel)

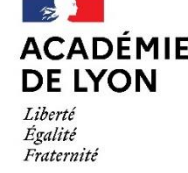

# **OBJECTIF**

Ce document est à destination des agents souhaitant effectuer une demande de temps partiel pour septembre 2023.

Il permet également de faciliter la prise en main de l'outil COLIBRIS et de sa fonctionnalité.

# Table des matières

- 1 Se connecter à l'espace et accéder au formulaire *Page 4 à 6*
- 2 Renseigner le formulaire Page 7 à 23
  - 3 Valider le formulaire Page 24
- 4 Récupérer le code de suivi de traitement et suivre ma demande - *Page 25*

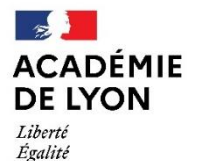

Fraternité

Direction des services départementaux de l'éducation nationale de l'Ain

Pour accéder à votre démarche, rendez-vous sur <u>https://portail-lyon.colibris.education.gouv.fr/</u>

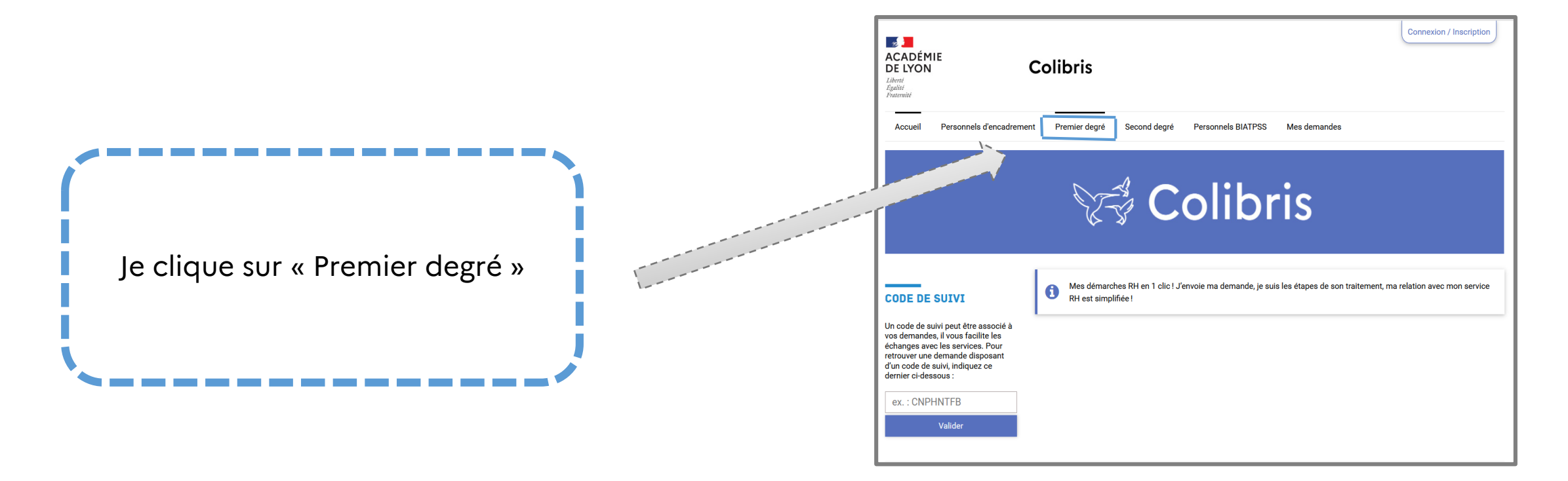

| 172              |        |
|------------------|--------|
| AC               | ADÉMIE |
| DE               | LYON   |
| Libert<br>Égalit | é<br>é |

Fraternité

Direction des services départementaux de l'éducation nationale de l'Ain

# 1 – SE CONNECTER À L'ESPACE ET ACCÉDER AU FORMULAIRE

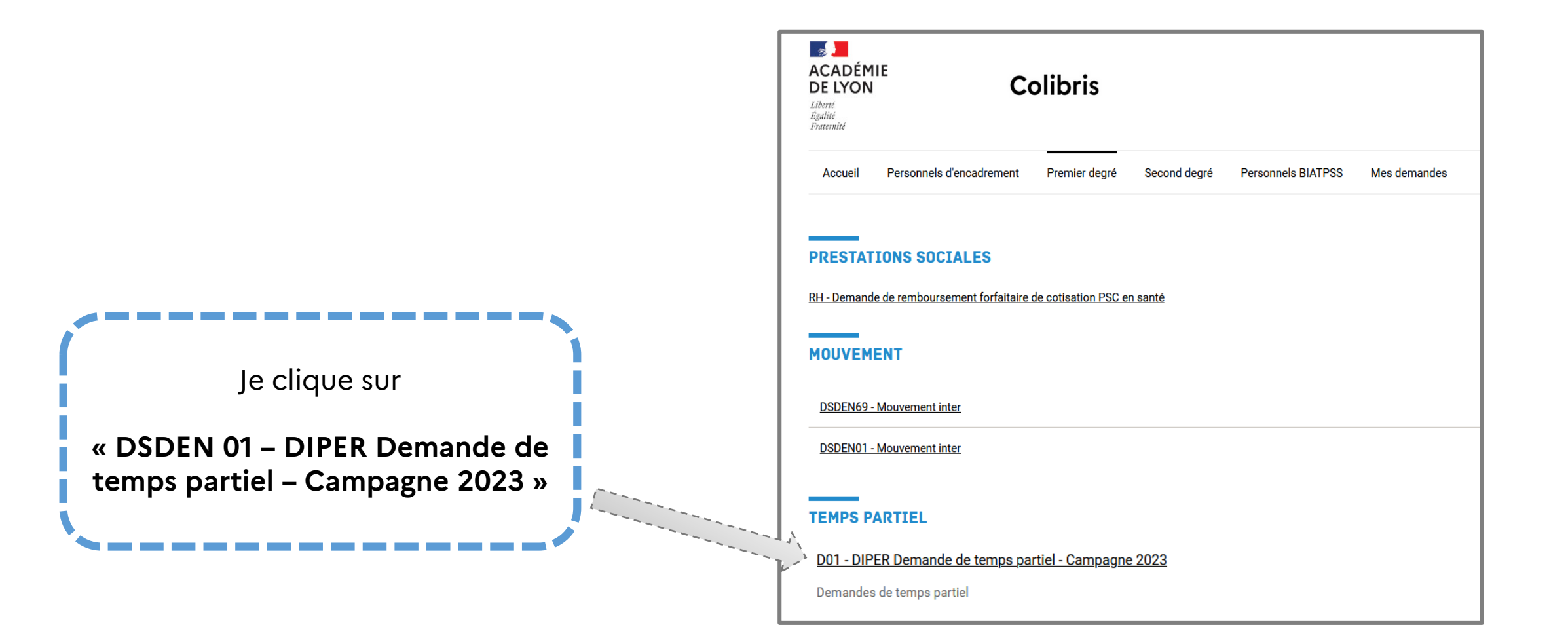

172

Liberté Égalité Fraternité

ACADÉMIE

**DE LYON** 

# 1 – SE CONNECTER À L'ESPACE ET ACCÉDER AU FORMULAIRE

| ACADÉMIE<br>DE LYON<br>Liberté<br>Égalité<br>Fraternité                                                                                                    | Colibris                                                                                                    | cription                                                                            |
|----------------------------------------------------------------------------------------------------|----------------------------------------------------------------------------------------------------|-------------------------------------------------------------------------------------|
| Accueil       Personnels de directio         Si vous êtes agent de l'académie de Lyon :       •         • renseignez vos identifiant / mot de passe personnels de messagerie académique       •         • il n'est pas nécessaire de créer un compte       •         • la récupération de mot de passe n'est pas activée. Vous pouvez consulter <a href="https://assistance.ac-lyon.fr/">https://assistance.ac-lyon.fr/</a> en cas de problème d'identification | n Agents de l'académie Mes demandes  CONNEXION  Adresse e-mail :  Mot de passe :  Connexion  - Mot de passe perdu ? <u>Récupérez votre accès !</u> - Pas de compte ? <u>Enregistrez-vous !</u> | Je me connecte et je m'enregistre<br>avec mes identifiants<br>académiques habituels |
|                                                                                                    | Si vous êtes agent de l'académie de Lyon, renseignez votre identifiant ou votre adresse académique et votre me<br>passe.<br>Je ne connais pas mes identifiants académiques                     | r de                                                                                |

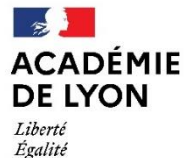

Fraternité

Direction des services départementaux de l'éducation nationale de l'Ain

La page 1 « Accueil » s'affiche, décrivant les instructions de la démarche à suivre pour effectuer la demande de temps partiel. Merci de bien vouloir prendre connaissance des documents à préparer en consultant la circulaire des temps partiels. Je coche la case attestant que « J'ai pris connaissance des informations ci-dessus » Je clique sur « Suivant » pour accéder à la suite du formulaire

# **VOUS ALLEZ COMPLÉTER UNE DEMANDE DE TEMPS PARTIEL POUR L'ANNÉE SCOLAIRE 2023-2024** Un code de suivi de candidature, vous sera transmis en fin de saisie. Il vous appartient de le conserver pour avoir la possibilité de suivre votre dossier. Merci de ne déposer que les pièces justificatives nécessaires pour l'instruction de votre demande. Vous pouvez consulter les informations relatives à la protection et à la conservation des données personnelles de ce formulaire. Veuillez cocher la case ci-dessous pour confirmer que vous avez pris connaissance de ces éléments. J'ai pris connaissance des informations ci-dessus \* les cases indiquant "\*" sont à remplir obligatoirement pour pouvoir poursuivre votre démarche Annuler

 ACADÉMIE
 Direction des services départementaux

 De LYON
 Direction nationale

 Liberté
 Égalité

 Fraternité
 Direction des services départementaux

| Nom de Famille *                                                                                                    |                                                                                                    |
|----------------------------------------------------------------------------------------------------|----------------------------------------------------------------------------------------------------|
| Prénom * Date de naissance * jj / mm / aaaa                                                                                                    | La page 2 « Identification » s'affiche :                                                                            |
| Mail académique * Les informations liées à COLIBRIS sont envoyées sur votre messagerie académique (indiquée par défaut)                                 | <b>Mes informations personnelles</b><br>(mon nom de famille, prénom et<br>mail académique) <b>sont pré-remplies</b> |
| Ma situation pour cette année scolaire *<br>J'occupe un poste dans le 1er degré   Type de poste occupé *                                                | Je renseigne ma date de naissance                                                                                   |
| Adjoint  Affectation actuelle (école de rattachement ou affectation principale) * Saisir les premières lettres du nom de l'école, la commune, ou le RNE | J'indique mes informations administratives :<br>- situation actuelle<br>- type de poste occupé                      |
| Circonscription de rattachement *                                                                                                    | <ul> <li>affectation actuelle (établissement principal)</li> <li>circonscription de rattachement</li> </ul>         |
| Suivant Précédent Abandonner                                                                                                    | Je clique sur « Suivant »                                                                                           |
| 3                                                                                                    |                                                                                                    |

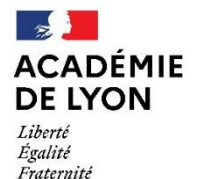

### 2 – RENSEIGNER LE FORMULAIRE

Je précise mes informations administratives :

- situation actuelle : je choisis dans la liste déroulante ma situation
  - type de poste occupé : je choisis mon poste actuel

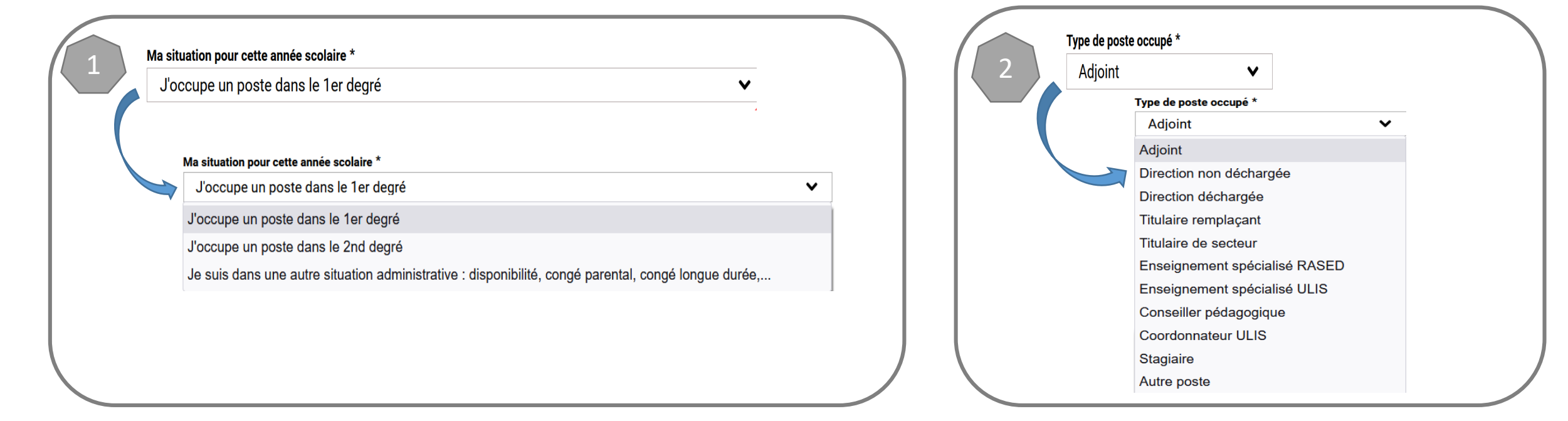

Direction des services départementaux de l'éducation nationale de l'Ain

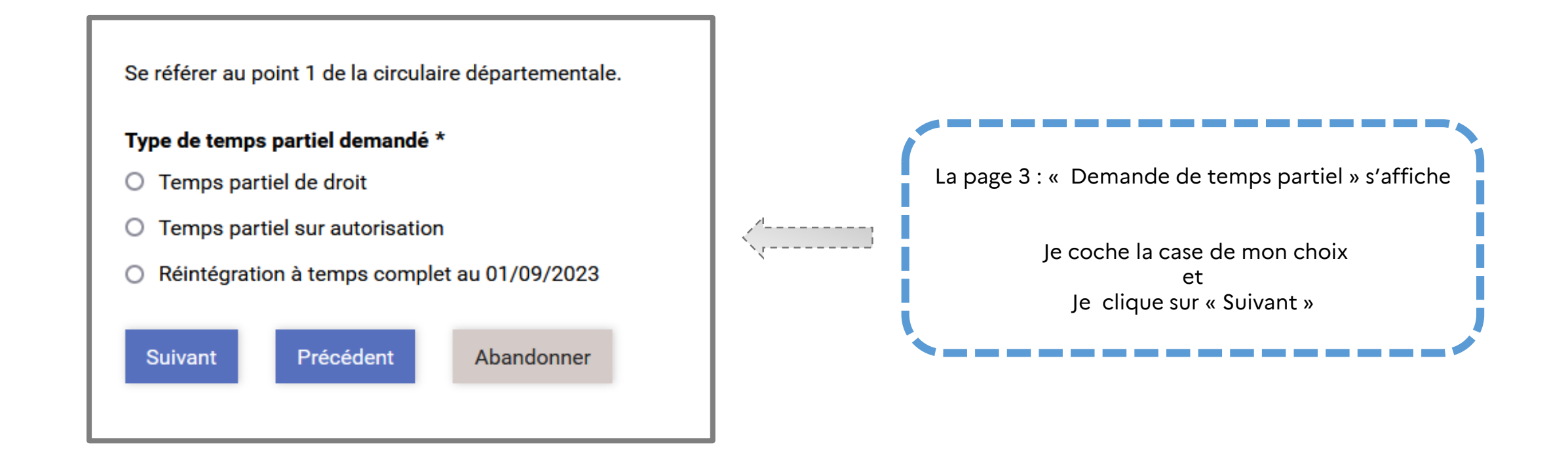

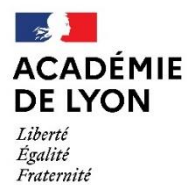

**TEMPS PARTIEL** 

**DE DROIT** 

Direction des services départementaux de l'éducation nationale de l'Ain

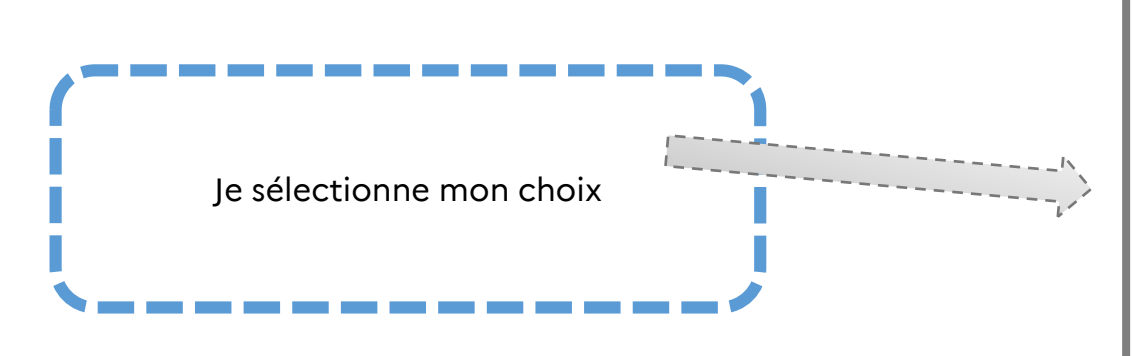

| Pour élever un enfant de moins de 3 ans                                        | •                         |
|--------------------------------------------------------------------------------|---------------------------|
| Pour élever un enfant de moins de 3 ans                                        |                           |
| Pour élever un enfant accueilli au foyer (adoption)                            |                           |
| Pour handicap                                                                  |                           |
| Pour donner des soins à conjoint ou ascendant ou proche suivant conditions pre | écisées sur la circulaire |

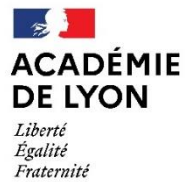

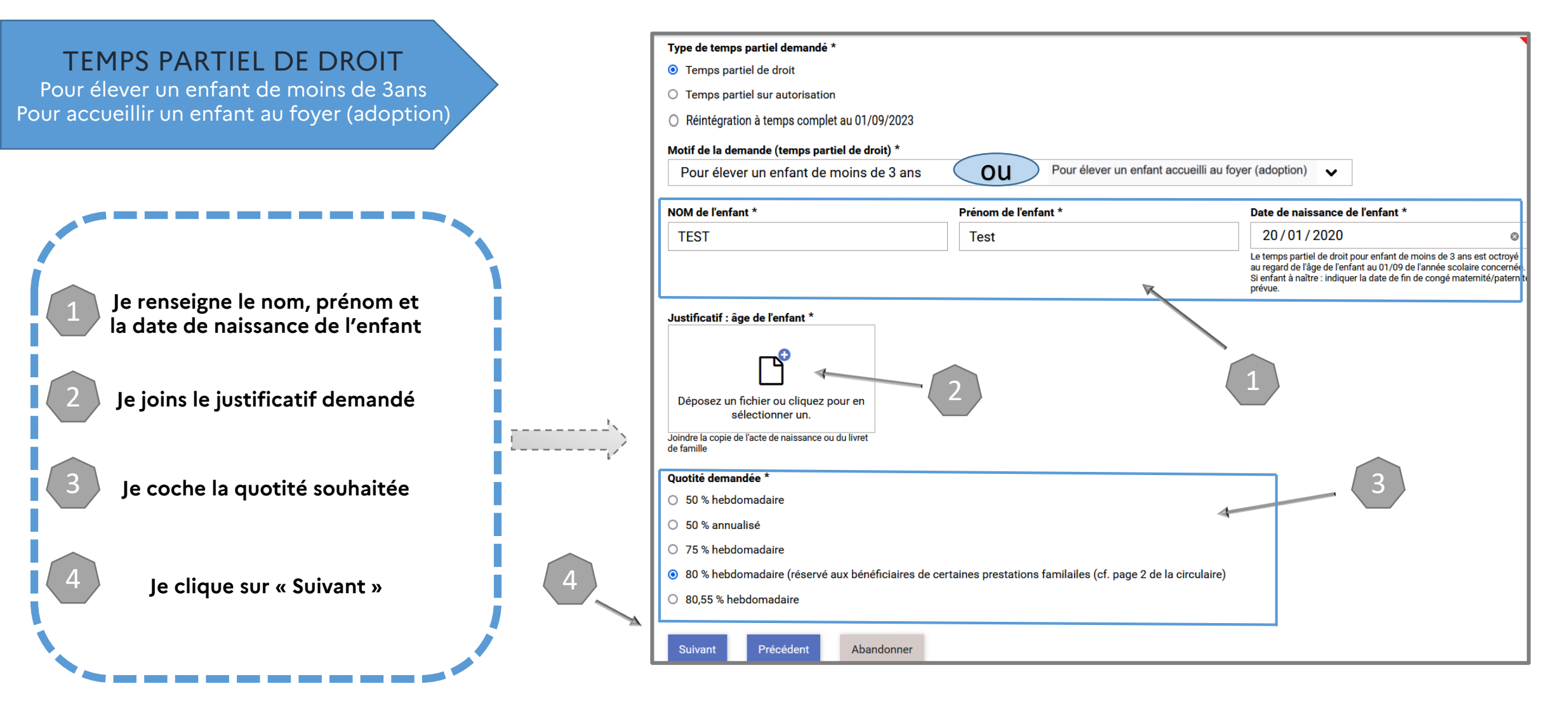

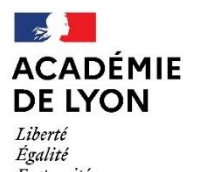

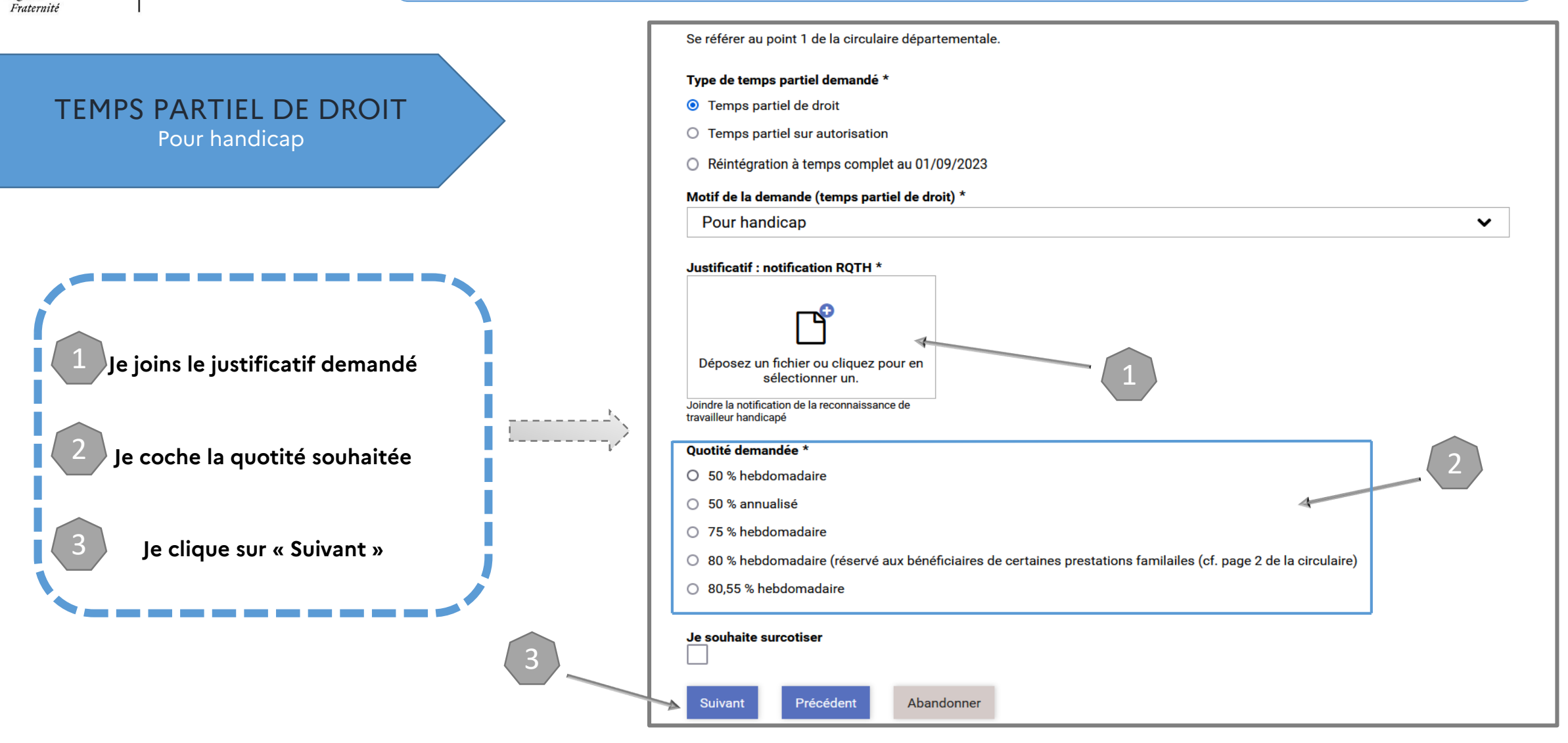

Direction des services départementaux de l'éducation nationale de l'Ain

## 2 – RENSEIGNER LE FORMULAIRE

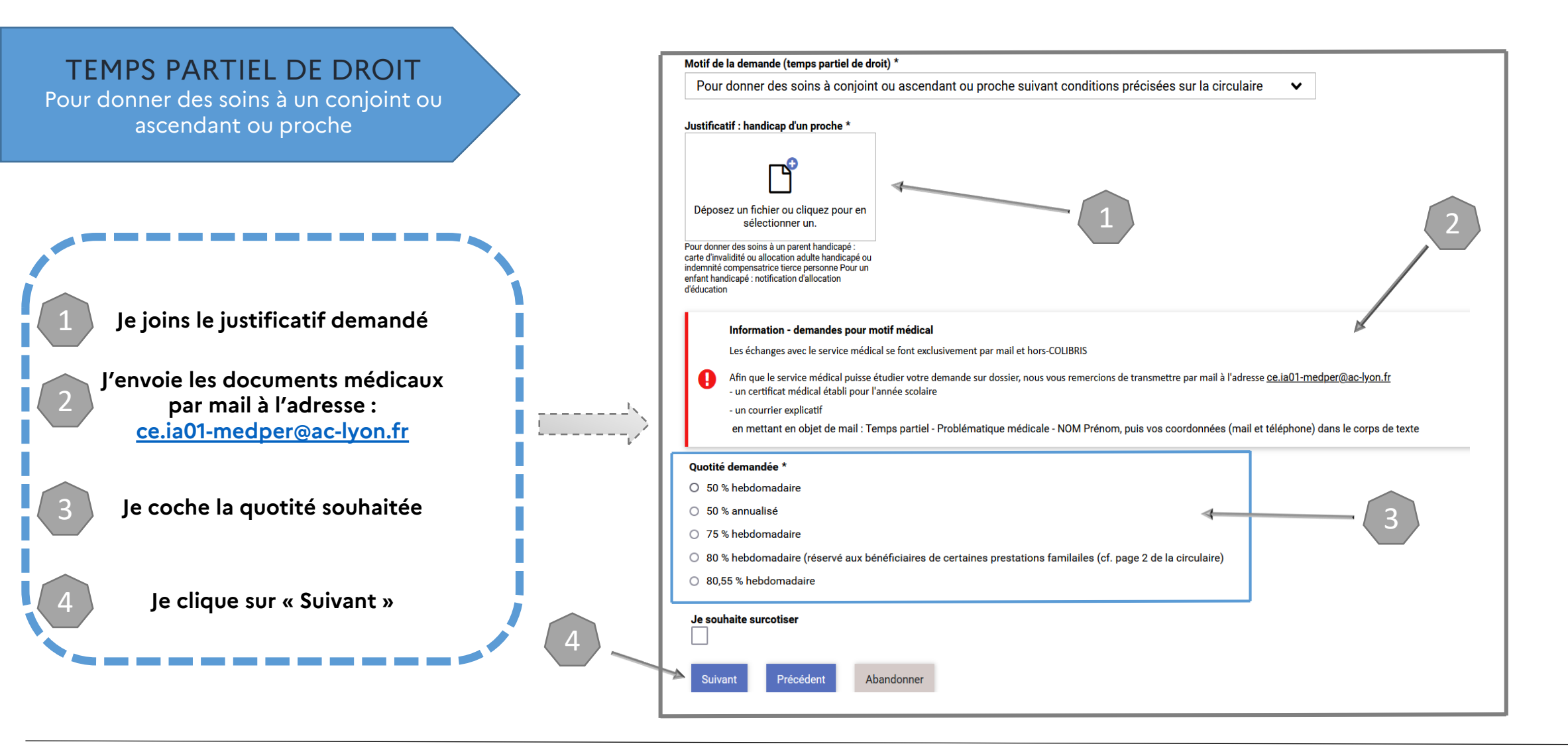

DSDEN 01 – DÉCEMBRE 2022

Direction des services départementaux de l'éducation nationale de l'Ain

# 2 – RENSEIGNER LE FORMULAIRE

#### **INFORMATIONS COMPLÉMENTAIRES**

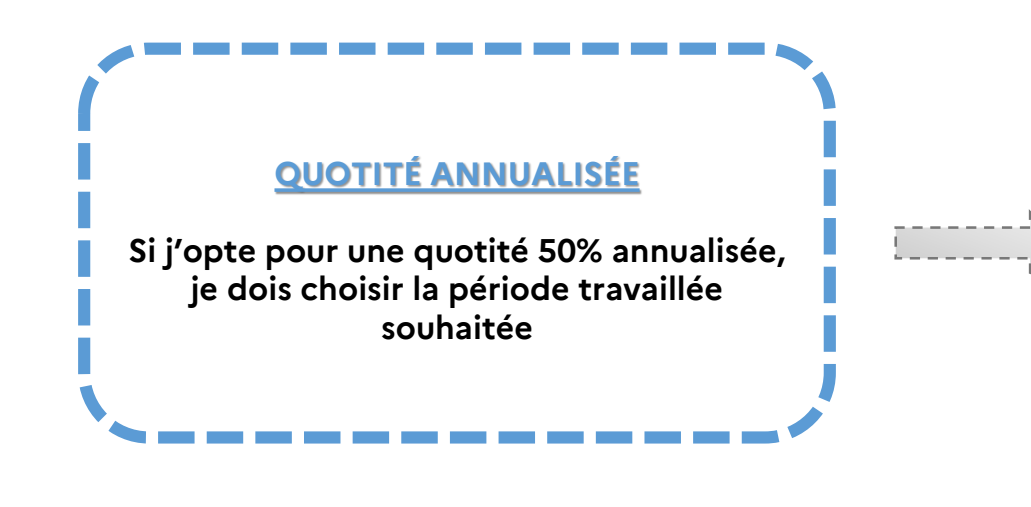

| Quotité demandée *                                                                                                    |       |
|----------------------------------------------------------------------------------------------------|-------|
| O 50 % hebdomadaire                                                                                                    |       |
| ⊙ 50 % annualisé                                                                                                    |       |
| 75 % hebdomadaire                                                                                                    |       |
| O 80 % hebdomadaire (réservé aux bénéficiaires de certaines prestations familailes (cf. page 2 de la circu                                                                                                    | aire) |
|                                                                                                    |       |
| 80,55 % hebdomadaire                                                                                                    |       |
| ○ 80,55 % hebdomadaire                                                                                                    |       |
| <ul> <li>80,55 % hebdomadaire</li> <li>Période de temps partiel 50% annualisée travaillée souhaitée *</li> </ul>                                                                                                    |       |
| <ul> <li>80,55 % hebdomadaire</li> <li>Période de temps partiel 50% annualisée travaillée souhaitée *</li> <li>période 1 (1er septembre 2023 au 31 janvier 2024 à 100%)</li> </ul>                                                                   | ~     |
| <ul> <li>80,55 % hebdomadaire</li> <li>Période de temps partiel 50% annualisée travaillée souhaitée *</li> <li>période 1 (1er septembre 2023 au 31 janvier 2024 à 100%)</li> <li>période 1 (1er septembre 2023 au 31 janvier 2024 à 100%)</li> </ul> | ~     |

ACADÉMIE DE LYON DE LYON DE LYON DE LYON

12

Liberté Égalité Fraternité Direction des services départementaux de l'éducation nationale de l'Ain

| INFORMATIONS COMPLÉMENTAIRES                                                                                                    |    | Je souhaite surcotiser                                                                                                    |
|----------------------------------------------------------------------------------------------------|----|----------------------------------------------------------------------------------------------------|
| SURCOTISATION                                                                                                    |    | Suivant Précédent Annuler                                                                                                    |
| Si j'opte pour la surcotisation, je peux effectuer une simulation approximative                                                     | 2  | Saisir la quotité de service simulée (en %) *<br>La quotité indiquée ici ne modifie pas celle saisie lors de la demande  ✓<br>80                                                                                                    |
| Je coche « Je souhaite surcotiser » et<br>« Réaliser ma simulation »<br>pour accéder au simulateur                                  | t. | Salaire brut en euros *<br>Arrondir à l'entier (ne pas utiliser de virgules)<br>Suivant Précédent Annuler                                                                                                    |
| Je choisis la quotité envisagée et<br>je saisis mon salaire brut                                                                    |    | Données fournies à titre indicatif  TAUX DE COTISATION SIMULÉ :                                                                                                    |
| 3<br><u>L'estimation approximative</u><br>du taux de cotisation et<br>du montant prélevé apparaissent<br>(attention ce montant sera | 3  | 22,70 % PRÉLÈVEMENT SIMULÉ : 567.5 euros/mois (pendant 4 trimestres)                                                                                                    |
| à ajouter aux autres charges<br>prélevées sur votre bulletin de paie)                                                               |    | Cliquer sur "suivant" pour confirmer votre demande de temps partiel avec surcotisation, ou sur "précédent" pour revenir à l'écran de saisie de la modalité de temps partiel et/ou faire une nouvelle simulation  Suivant Précédent Annuler |

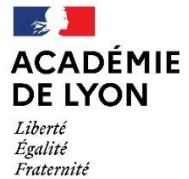

# 2 – RENSEIGNER LE FORMULAIRE

TEMPS PARTIEL SUR AUTORISATION

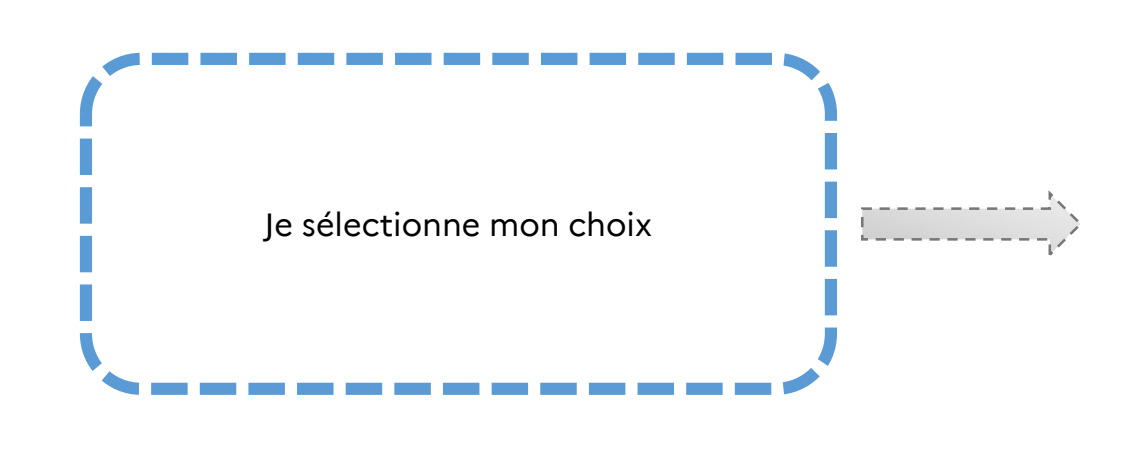

| Motif de la demande (temps partiel sur autorisation) * |   |  |
|--------------------------------------------------------|---|--|
| Pour raison médicale                                   | ~ |  |
| Pour créer ou reprendre une entreprise                 |   |  |
| Pour élever un enfant de moins de 12 ans               |   |  |
| Pour raison médicale                                   |   |  |
| Autre motif                                            |   |  |

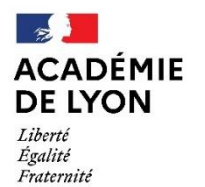

| TEMPS PARTIEL SLIR                     | Motif de la demande (temps partiel sur autorisation) *                                                                                                    |
|----------------------------------------|----------------------------------------------------------------------------------------------------|
|                                        | Pour créer ou reprendre une entreprise V                                                                                                    |
| AUTORISATION                           |                                                                                                    |
| Pour creer ou reprendre une entreprise |                                                                                                    |
|                                        | Les demandes de temps partiel sur autorisation feront l'objet d'une étude approfondie.                                                                                                    |
|                                        | Justificatif : courrier explicatif * Justificatif : cumul d'activité                                                                                                    |
|                                        |                                                                                                    |
| Je joins les justificatifs demandés :  | Déposez un fichier ou cliquez pour en sélectionner un. Déposez un fichier ou cliquez pour en sélectionner un.                                                                                           |
|                                        | Nécessité de déposer la demande de cumul d'activité et de joindre l'annexe                                                                                                    |
| - Courrier motivant la création ou la  | correspondante à la demande validée par l'inspecteur(trice) de circonscription. Pour<br>toute question sur ce sujet avant la fin de la campagne, merci d'adresser un mail à<br>ce.ia01-diper@ac-lvon.fr |
| reprise d'entreprise                   | Quotité demandée *                                                                                                    |
| - Annexe correspondante à la demande   | <ul> <li>50 % hebdomadaire</li> </ul>                                                                                                    |
| circulaire des Cumuls d'activité       | O 50 % annualisé                                                                                                    |
|                                        | O 75 % hebdomadaire                                                                                                    |
|                                        | <ul> <li>80 % hebdomadaire (réservé aux bénéficiaires de certaines prestations familailes (cf. page 2 de la circulaire)</li> </ul>                                                                      |
|                                        | O 80,55 % hebdomadaire                                                                                                    |
| Je coche la quotite souhaitee          | Réviede de temps partiel 50% appuelisés travaillés coulocités *                                                                                                    |
| 3                                      | période 1 (1er septembre 2023 au 31 janvier 2024 à 100%)                                                                                                    |
|                                        |                                                                                                    |
| Je clique sur « Suivant »              | Je souhaite surcotiser                                                                                                    |
|                                        |                                                                                                    |
|                                        | Suivant Précédent Abandonner                                                                                                    |

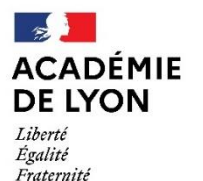

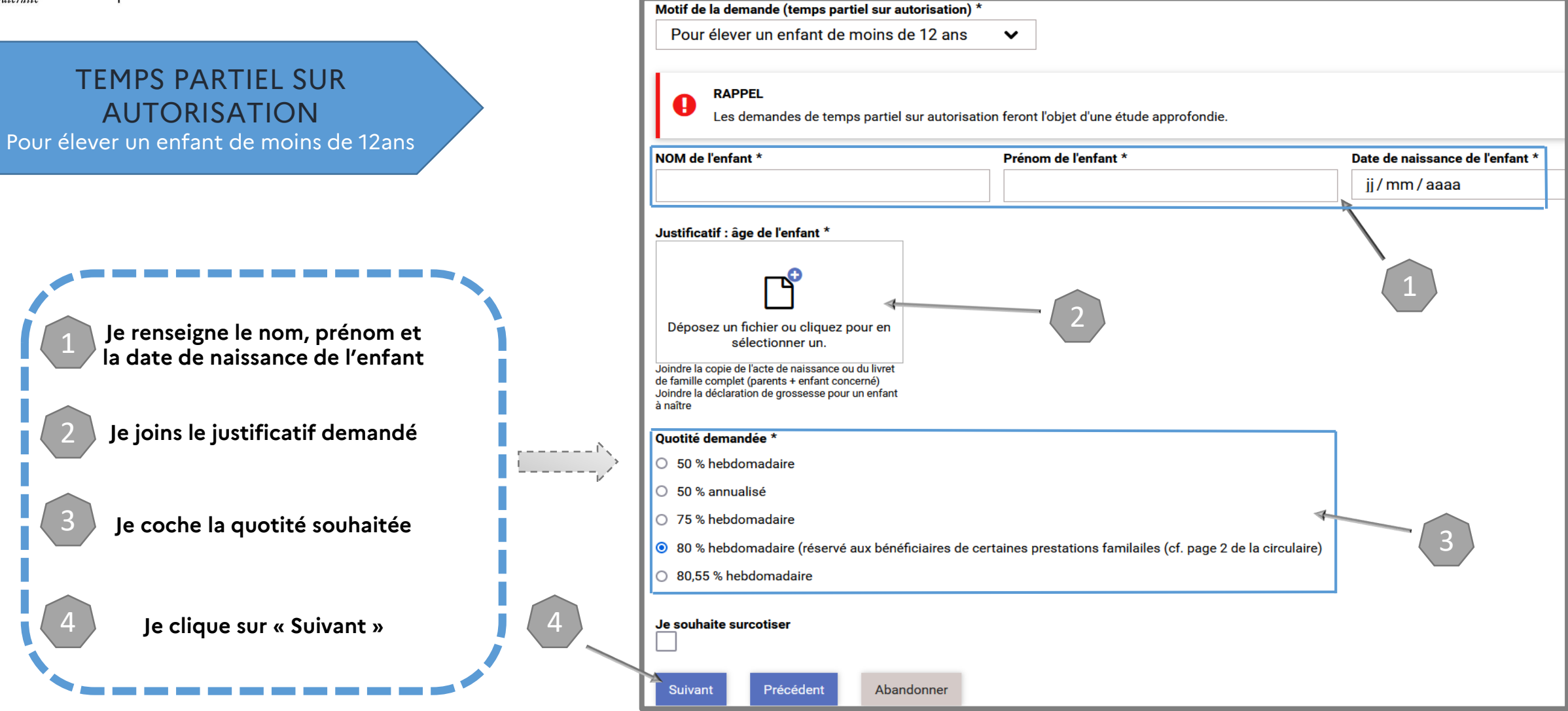

Direction des services départementaux de l'éducation nationale de l'Ain

| TEMI<br>AU<br>Pou | PS PARTIEL SUR<br>TORISATION<br>or raison médicale                                                                                   |   | Motif de la demande (temps partiel sur autorisation) * Pour raison médicale                                                                                                    |
|-------------------|----------------------------------------------------------------------------------------------------|---|----------------------------------------------------------------------------------------------------|
|                   |                                                                                                    |   | RAPPEL<br>Les demandes de temps partiel sur autorisation feront l'objet d'une étude approfondie.                                                                                                    |
| 1                 | Je coche « Raison Médicale »                                                                                                    |   | Raison médicale * Mail demande médico-sociale *                                                                                                    |
| 2                 | Votre adresse académique personnelles<br>est pré-remplie                                                                             |   | Les échanges avec le service médical se font exclusivement par mail et hors-COLIBRIS<br>Afin que le service médical puisse étudier votre demande sur dossier, nous vous remercions de transmettre :<br>- un certificat médical établi pour l'année scolaire<br>- un courrier explicatif<br>par mail à l'adresse suivante : <u>ce.ia01-medper@ac-lyon.fr</u> |
| 3                 | Je prend contact avec le service concerné<br>et j'envoie par mail<br>les documents nécessaires :<br><u>ce.ia01-medper@ac-lyon.fr</u> |   | En précisant l'objet de mail : NOM Prénom - Demande de temps partiel 2023 - Problématique médicale, puis vos coordonnées (mail et téléphone) dans le corps de texte Quotite demandee *                                                                                                    |
| 4                 | Je coche la quotité souhaitée                                                                                                    |   | <ul> <li>S0 % annualise</li> <li>75 % hebdomadaire</li> <li>80 % hebdomadaire (réservé aux bénéficiaires de certaines prestations familailes (cf. page 2 de la circulaire)</li> <li>80,55 % hebdomadaire</li> </ul>                                                                                                    |
| 5                 | Je clique sur « suivant »                                                                                                    |   | Je souhaite surcotiser                                                                                                    |
|                   |                                                                                                    | 4 | Suivant Précédent Abandonner                                                                                                    |

Direction des services départementaux de l'éducation nationale de l'Ain

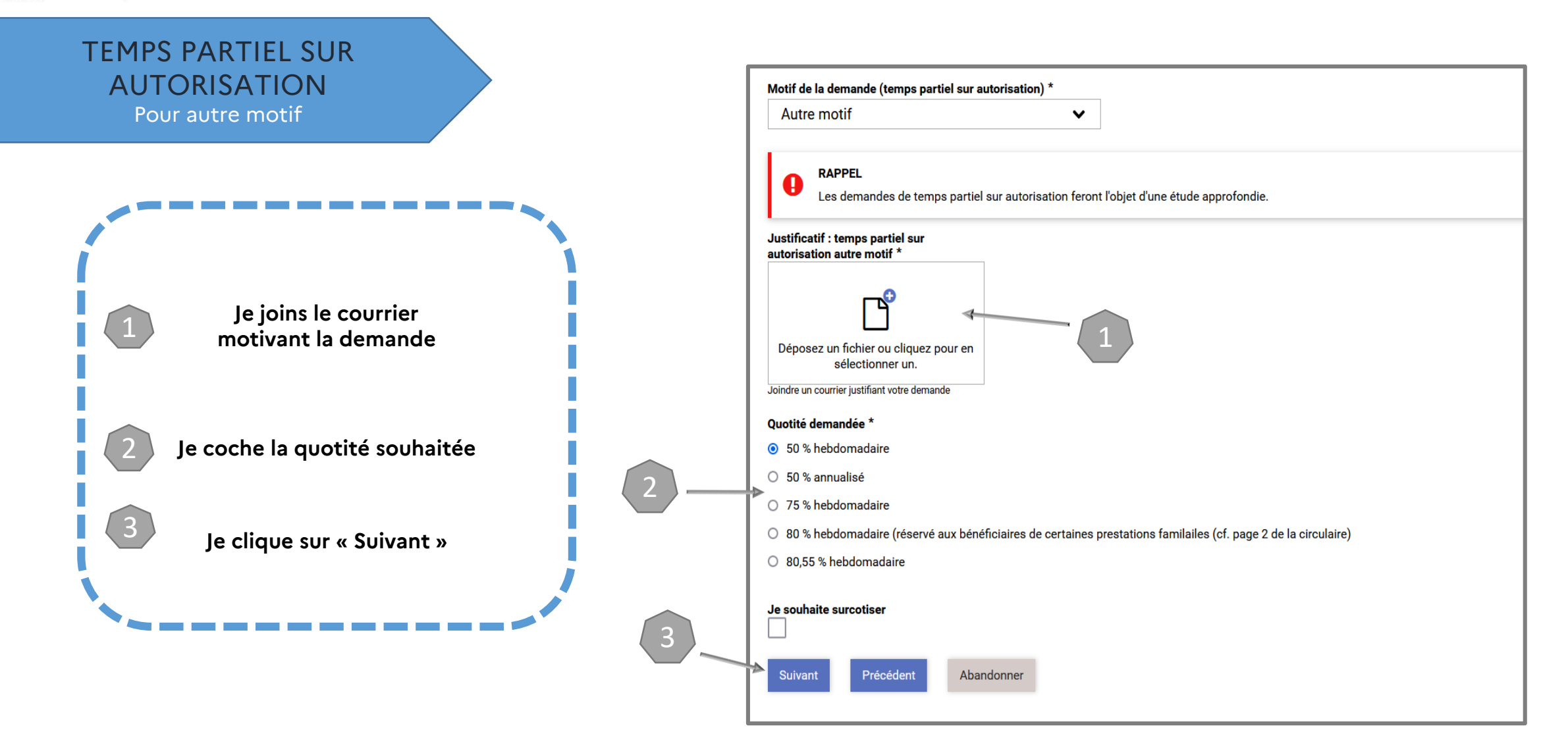

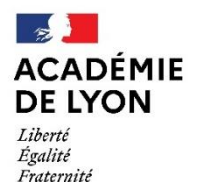

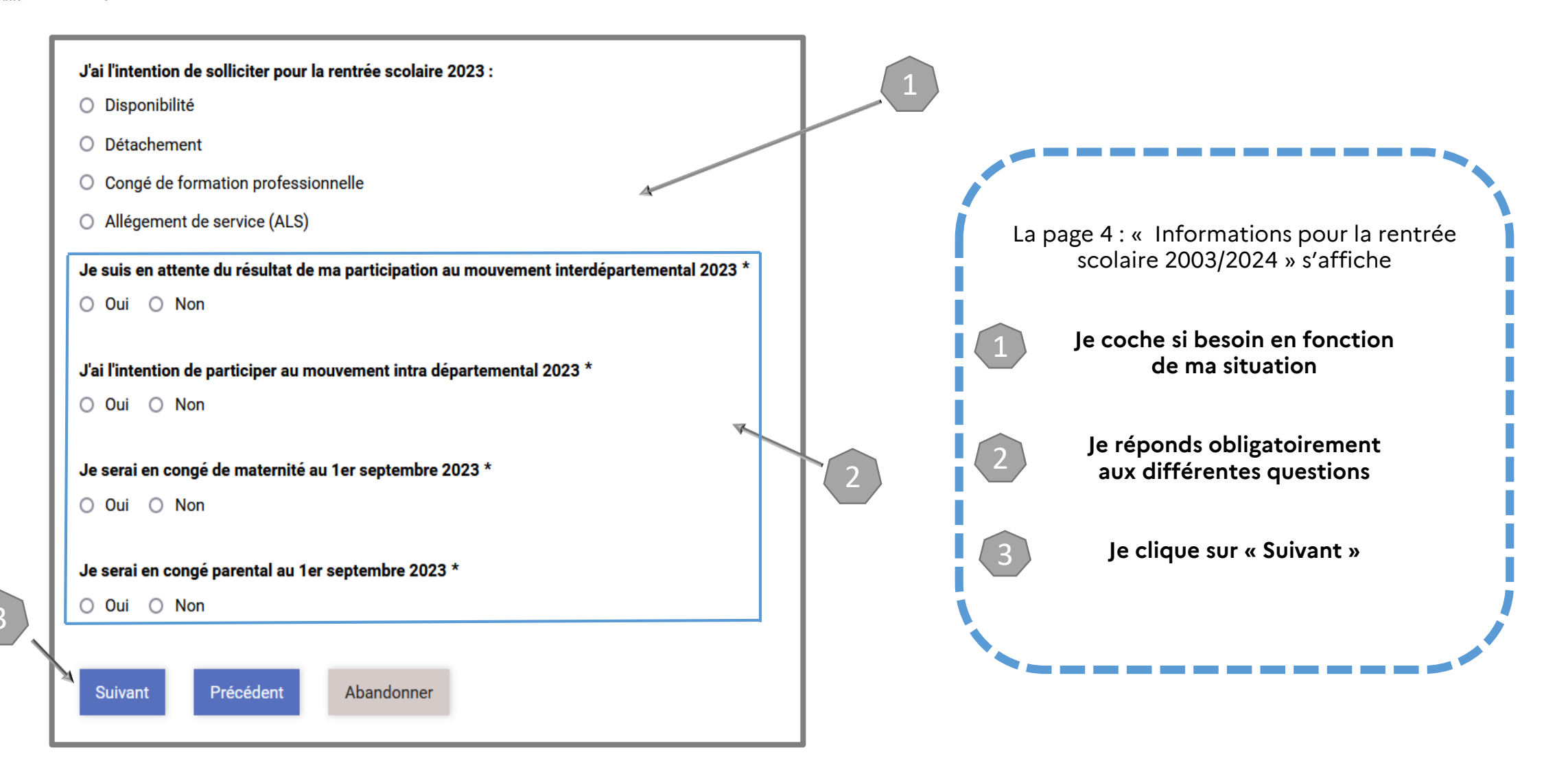

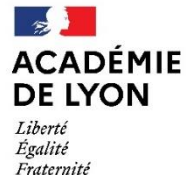

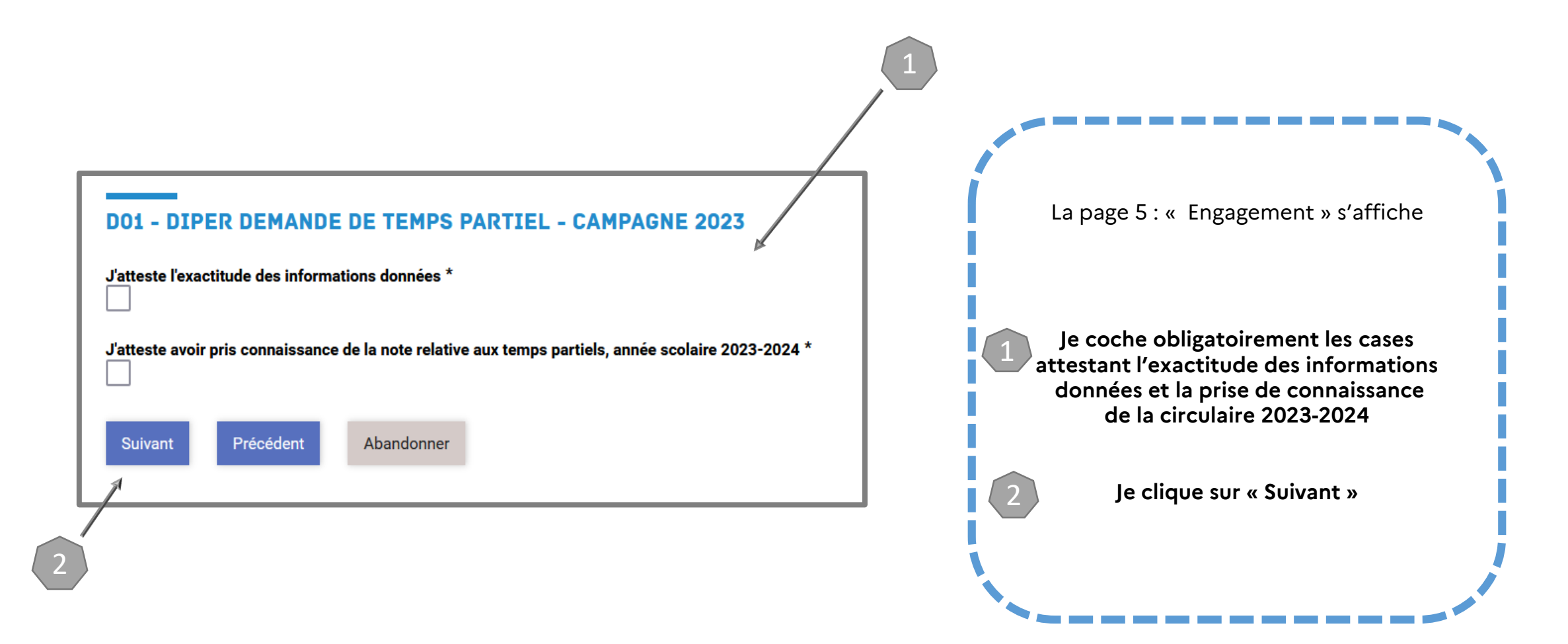

Direction des services départementaux de l'éducation nationale de l'Ain

**3 – VALIDER LE FORMULAIRE** 

| Vérifiez le contenu du formulaire puis cliquez sur « Valider ».                                                                     | La page 6 : « Validation » s'affiche                                                            |
|----------------------------------------------------------------------------------------------------|-------------------------------------------------------------------------------------------------|
| ACCUEIL                                                                                                    | La page 0. « Validation » s'affiche                                                             |
| J'al pris connaissance des informations ci-dessus                                                                                   |                                                                                                 |
| IDENTIFICATION Nom de Famille                                                                                                    | J'effectue une relecture du<br>contenu de mes saisies                                           |
| Prénom Date de naissance                                                                                                    | et<br>je clique sur « Valider »                                                                 |
| Mail académique                                                                                                    |                                                                                                 |
| Ma situation pour cette année scolaire                                                                                              | INFORMATIONS POUR LA RENTRÉE SCOLAIRE 2023/2024                                                 |
| J'occupe un poste dans le 1er degré                                                                                                 | J'ai l'intention de solliciter pour la rentrée scolaire 2023 :                                  |
| Type de poste occupé                                                                                                    |                                                                                                 |
| Adjoint                                                                                                    | Je suis en attente du résultat de ma participation au mouvement interdépartemental 2023         |
| Affectation actuelle (école de rattachement ou affectation principale)<br>0110776N ECOLE ÉLÉMENTAIRE DE BROIL 01000 BOURG EN BRESSE | Non                                                                                             |
|                                                                                                    |                                                                                                 |
| 010067T CIRCONSCRIPTION D'INSPECTION DU 1ER DEGRÉ DE BOURG II 01001 BOURG EN BRESSE CEDEX                                           | J'ai l'intention de participer au mouvement intra départemental 2023                            |
| Précisions sur école d'affectation (rattachement, école principale)                                                                 | Non                                                                                             |
|                                                                                                    | Je serai en congé de maternité au 1er septembre 2023                                            |
| DEMANDE DE TEMPS PARTIEL                                                                                                    | Non                                                                                             |
| Type de temps partiel demandé<br>Temps partiel sur autorisation                                                                     | Je serai en congé parental au 1er septembre 2023                                                |
|                                                                                                    | Non                                                                                             |
| Autre motif                                                                                                    |                                                                                                 |
| Justificatif : temps partiel sur                                                                                                    | ENGAGEMENT                                                                                      |
| autorisation autre motif                                                                                                    | l'attaste l'avactitude des informations données                                                 |
|                                                                                                    |                                                                                                 |
| Bonjour.docx                                                                                                    | J'atteste avoir pris connaissance de la note relative aux temps partiels, année scolaire 2023-2 |
| Quotité demandée                                                                                                    |                                                                                                 |
| Je souhaite surcotiser                                                                                                    | Valider Précédent Abandonner                                                                    |
|                                                                                                    |                                                                                                 |

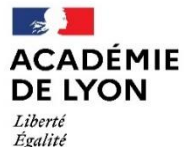

Fraternité

Direction des services départementaux de l'éducation nationale de l'Ain

# 4 – RÉCUPÉRER LE CODE SUIVI DU FORMULAIRE ET SUIVRE MA DEMANDE

#### Lorsque vous validez l'envoi du formulaire :

✓ Une page récapitulative apparaît pour vous confirmer que votre demande est bien enregistrée

✓ Un <u>code suivi</u> est généré dès l'envoi du formulaire :

- il facilite les échanges avec le service

- il permet de suivre et/ou modifier votre demande de temps partiel

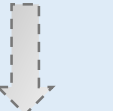

#### D01 - DIPER DEMANDE DE TEMPS PARTIEL - CAMPAGNE 2023

Le formulaire a été enregistré le 21/11/2022 10:44.

Vous pouvez revenir sur cette page en utilisant ce code de suivi : <u>RDWFKPJN</u>

**RÉSUMÉ** (AFFICHER LE DÉTAIL DE LA DEMANDE)

#### HISTORIQUE

✓ Un mail contenant le code de suivi de votre dossier sera automatiquement envoyé à votre adresse professionnelle

#### Bonjour,

Vous venez de déposer une demande sur le formulaire D01 - DIPER Demande de temps partiel - Campagne 2023.

Votre demande n° 382-3 a bien été prise en compte. Votre dossier est en cours d'instruction par le service gestionnaire.

Vous pouvez consulter le suivi de votre demande sur <u>https://formulaires-</u> <u>gualif.valere.ac-lyon.fr/d01-diper-demande-de-temps-partiel-campagne-2023/3/</u> avec votre code de suivi RDWFKPJN

Cordialement,

Division des personnels enseignants du 1er degré (DIPER) DSDEN de l'Ain 10, rue de la Paix - BP 404 - 01012 Bourg-en-Bresse Cedex

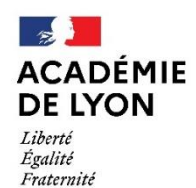

Pour toute demande de renseignements, vous pouvez contacter à la Division des Personnels de l'Ain :

Ludivine GONNET Par téléphone au 04.74.45.58.96 Par mail à l'adresse ce.ia01-diper@ac-lyon.fr